#### Guida di riferimento rapida

#### Sistema ecografico SonoSite X-PORTE

## FUJ:FILM Value from Innovation

#### Panoramica

La presente Guida di riferimento rapido viene fornita solo a scopo di riferimento e aggiornamento e non sostituisce il Manuale dell'utente fornito con il sistema SonoSite X-Porte. Per procedure, descrizioni, funzioni e precauzioni di sicurezza dettagliate, consultare il *Manuale dell'utente SonoSite X-Porte*, disponibile su www.sonosite.com.

Monitor clinico Touchscreen Gancio per la gestione dei cavi Porte USB Connettore triplo per trasduttori Interruttori della batteria Blocco rotell Pedale per la regolazione dell'altezza

Pagina 1 di 10

P22413-04

Guida di riferimento rapida

#### Sistema ecografico SonoSite X-PORTE

# SonoSite

**FUJ!FILM** 

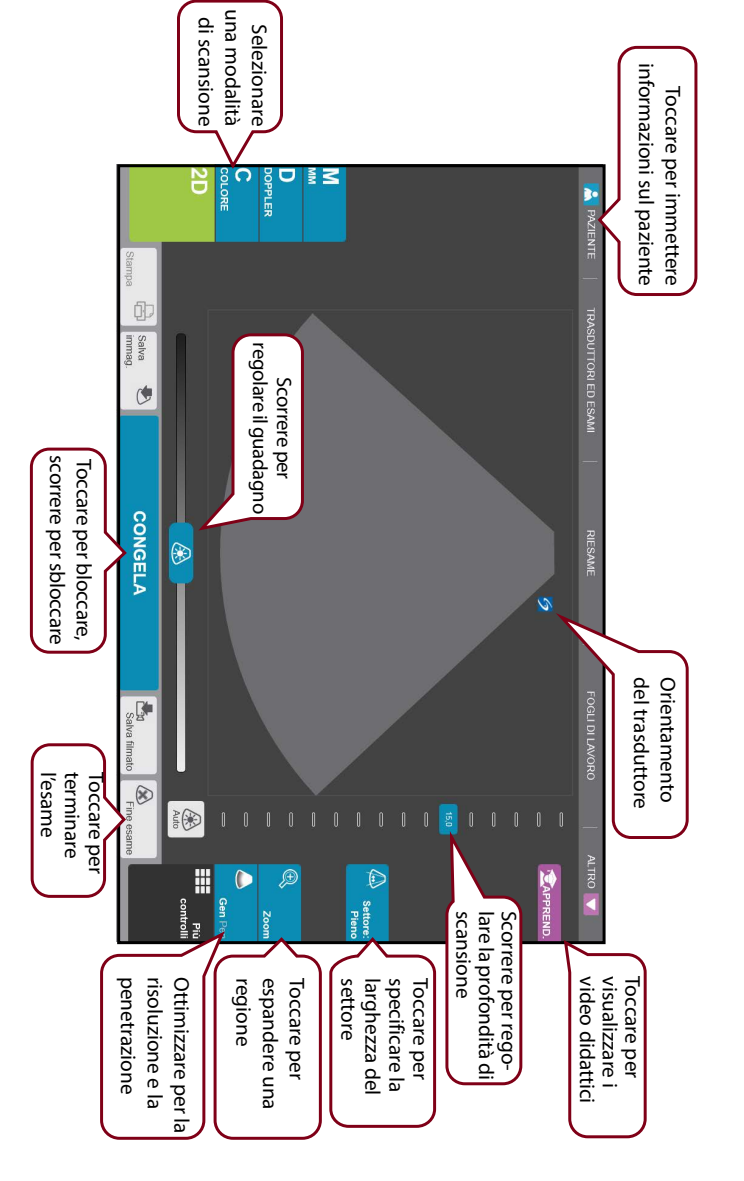

#### Pagina 2 di 10

P22413-04

Esempio di pannello di controllo touchscreen:

#### Guida di riferimento rapida

#### Sistema ecografico SonoSite X-PORTE

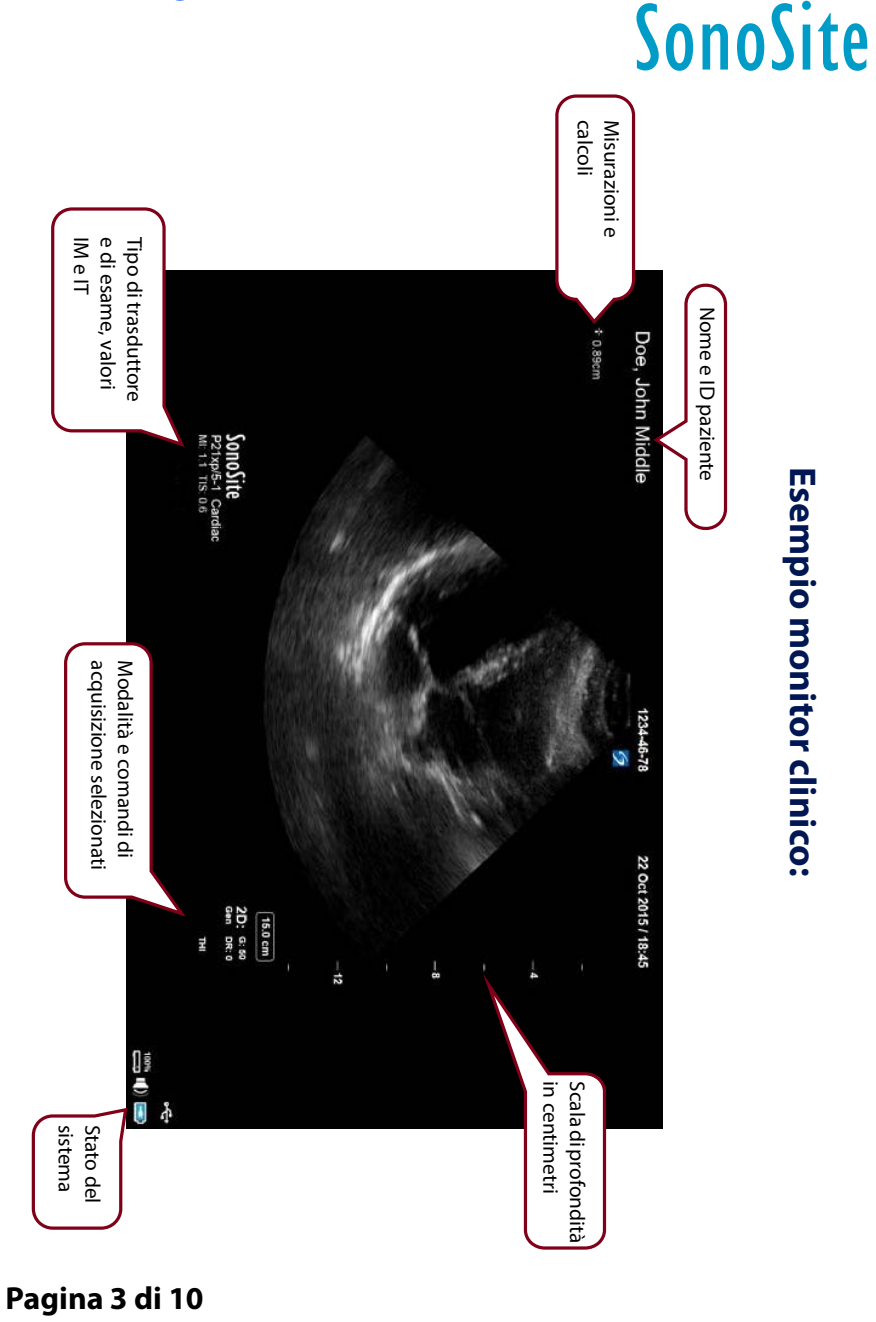

P22413-04

Guida di riferimento rapida

FUJIHILM

#### Sistema ecografico SonoSite X-PORTE

Value from Innovation
SonoSite

Altri

comandi

#### Prima di eseguire una scansione

Qualora un comando necessario non venisse visualizzato sulla schermata, toccare **Altri comandi** per far comparire un menu di comandi. Se lo si desidera, è possibile trascinare i comandi negli slot vuoti sulla destra in modo che vengano visualizzati nella schermata principale.

#### Collegamento dei trasduttori

- 1 Sul connettore del trasduttore, sollevare il dispositivo di chiusura e ruotarlo in senso orario.
- 2 Fissare il connettore nella porta sulla parte inferiore dell'unità.
- **3** Ruotare l'impugnatura del dispositivo di chiusura in senso antiorario.
- 4 Fissare il connettore al sistema premendo il dispositivo di chiusura verso l'alto.

#### Controllo dello stato di carica della batteria

- Le icone presenti nell'area di stato del sistema sul monitor clinico mostrano lo stato di alimentazione e batteria.
- Il sistema emette un segnale acustico che avvisa l'utente quando la carica della batteria è inferiore al 14%.

#### Pagina 4 di 10

#### Guida di riferimento rapida Sistema ecografico SonoSite X-PORTE

#### Scansione

#### **Scansione semplice**

- 1 All'avvio, toccare SCANS Utilizzando trasduttore ed esame predefiniti.
- 2 Per terminare l'esame, toccare Fine esame.

#### Scansione specifica per il paziente

- 1 All'avvio, toccare INSER. Info paziente.
- 2 Utilizzando la tastiera sullo schermo, immettere le informazioni paziente appropriate e toccare **Fine**.

#### Modalità di acquisizione delle immagini

- Predefinita: modalità di scansione 2D di base
- **Modalità M**: visualizza il movimento all'interno dell'immagine 2D. Comunemente utilizzato per misurare le strutture del cuore.
- **Colore**: l'area all'interno della casella visualizza il flusso ematico a colori. Comunemente utilizzato per visualizzare la presenza e la direzione del flusso ematico.
- **Doppler**: visualizza uno spettro di velocità di flusso nel tempo. Comunemente utilizzato per visualizzare qualsiasi tipo di movimento, compresi flusso ematico e movimento dei tessuti.

P22413-04

## FUJIFILM Value from Innovation

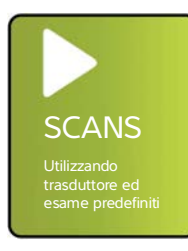

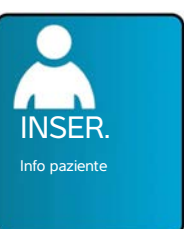

#### Guida di riferimento rapida

#### Sistema ecografico SonoSite X-PORTE

# Value from Innovation

#### Scansione

#### Tipi di esame

- 1 All'avvio, toccare SELEZ. trasduttore ed esame.
- 2 Nel trasduttore che si desidera utilizzare, toccare il tipo di esame che si desidera condurre, quindi toccare **Esegui scansione**.

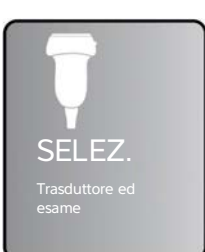

# Addominale Seno INEARE Addominale Gin Nervoso MT Nervoso OS Parti piccole Vascolare OS

#### **Registrare sulla porta DVR**

- 1 Inserire una memory stick USB nella porta DVR.
- 2 Toccare 🖲 Reg .
- **3** Toccare nuovamente **Reg** per arrestare la registrazione.

#### **Etichettare un'immagine**

- 1 Toccare **Etichetta** e immettere il testo nella parte superiore del modulo oppure scegliere un'etichetta standard dall'elenco. È inoltre possibile toccare **Pitto** per scegliere da un elenco di etichette grafiche.
- **2** Toccare **Fine**, quindi trascinare l'etichetta verso la posizione desiderata sull'immagine.

#### Pagina 6 di 10

Sistema ecografico SonoSite X-PORTE

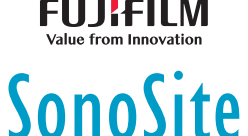

## Suggerimenti relativi all'utilizzo dell'interfaccia touchscreen

#### Gesti

- **Scorrere**: scorrere le pagine e le immagini; guidare la linea D e la casella colori.
- **Trascinare**: modificare profondità, regolare il guadagno; spostare pulsanti, calibratori ed etichette.
- Toccare: selezionare modalità, schermate e strumenti.
- **Comprimere e allargare**: con due dita, eseguire lo zoom o espandere un'immagine o una scansione Color Doppler.

#### Congelamento e sblocco

Utilizzando due dita, toccare due volte lo schermo rapidamente.

#### Guadagno e profondità

Regolare guadagno e profondità trascinando i cursori relativi.

#### Zoom

- 1 Toccare **Zoom**.
- 2 Trascinare la casella zoom in un punto sulla schermata.
- **3** Utilizzando due dita, comprimere o allargare la casella zoom fino alla dimensione desiderata.
- 4 Toccare due volte la casella zoom per espandere l'area selezionata.

P22413-04

Guida di riferimento rapida

#### Sistema ecografico SonoSite X-PORTE

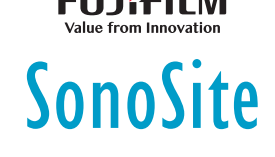

#### Misurazione

#### Misurazione della distanza

- 1 Su un'immagine congelata, toccare **Distanza**.
- 2 Trascinare il calibro in corrispondenza del primo punto.
- 3 Trascinare il secondo calibro in corrispondenza del secondo punto.

#### Misurazione della frequenza cardiaca

- 1 In una traccia M Mode congelata o Doppler in scorrimento, toccare **Freq.** cardiaca.
- 2 Trascinare il calibro al picco del battito cardiaco.
- **3** Trascinare il secondo calibro al picco del battito cardiaco successivo.

#### Visualizzazione dei calcoli

- Per visualizzare un elenco di calcoli, toccare Calc.
- Per visualizzare un elenco di calcoli relativi alla terapia intensiva, toccare **Terapia intensiva**.

#### Pagina 8 di 10

#### Guida di riferimento rapida

Sistema ecografico SonoSite X-PORTE

#### Gestione di immagini e filmati

#### **Revisione**

Toccare **Rivedi** per visualizzare le immagini e i filmati nell'esame corrente, oppure toccare **Elenco paz.** per visualizzare un esame diverso.

#### **Etichettatura**

- 1 Toccare Altri comandi, quindi Etichetta.
- 2 Toccare **Testo**, quindi immettere il testo della nuova etichetta nella parte superiore del modulo.
- **3** Toccare **Fine**, quindi trascinare l'etichetta verso la posizione desiderata sull'immagine.

#### **Esportazione**

È possibile salvare un esame, compresi immagini e filmati, su una memory stick USB per facilitarne l'esportazione.

- 1 Inserire una memory stick USB in una qualsiasi porta USB sul dispositivo.
- 2 Toccare Rivedi, quindi Elenco paz.
- **3** Selezionare un esame completato da esportare. Non è possibile esportare esami aperti.
- 4 Toccare Esp USB.
- **5** Selezionare la memory stick USB dall'elenco e scegliere se includere le informazioni paziente.
- 6 Toccare Esporta.

#### Stampa

Con l'immagine visualizzata, toccare Stampa.

#### Pagina 9 di 10

P22413-04

Guida di riferimento rapida

#### Sistema ecografico SonoSite X-PORTE

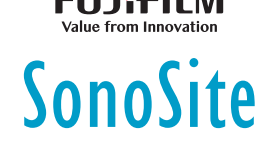

#### Contatti

FUJIHILIVI

SonoSite

Tel. (Stati Uniti o Canada): +1 (877) 657-8118

**Tel.** (fuori dagli Stati Uniti o dal Canada): +1 (425) 951-1330, in alternativa rivolgersi al rappresentante locale

Fax: +1 (425) 951-6700

E-mail: ffss-service@fujifilm.com

Sito Web: www.sonosite.com

#### **Produttore** Rappresentante Sponsor per l'Australia autorizzato CE FUJIFILM SonoSite, Inc. FUJIFILM SonoSite B.V. **FUJIFILM SonoSite** 21919 30th Drive SE Joop Geesinkweg 140 Australasia Pty Ltd Bothell, WA 98021 Stati 1114 AB Amsterdam, 114 Old Pittwater Road Paesi Bassi BROOKVALE, NSW, 2100 Uniti d'America Australia Tel: 1-888-482-9449 o 1-425-951-1200

X-Porte, SonoSite e il logo SonoSite sono marchi registrati o marchi di fabbrica di FUJIFILM SonoSite, Inc. in diverse giurisdizioni.

Tutti gli altri marchi sono proprietà dei rispettivi proprietari.

Copyright © 2019 FUJIFILM SonoSite, Inc. Tutti i diritti riservati.

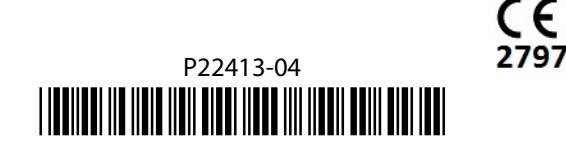

#### Pagina 10 di 10

Fax: 1-425-951-1201